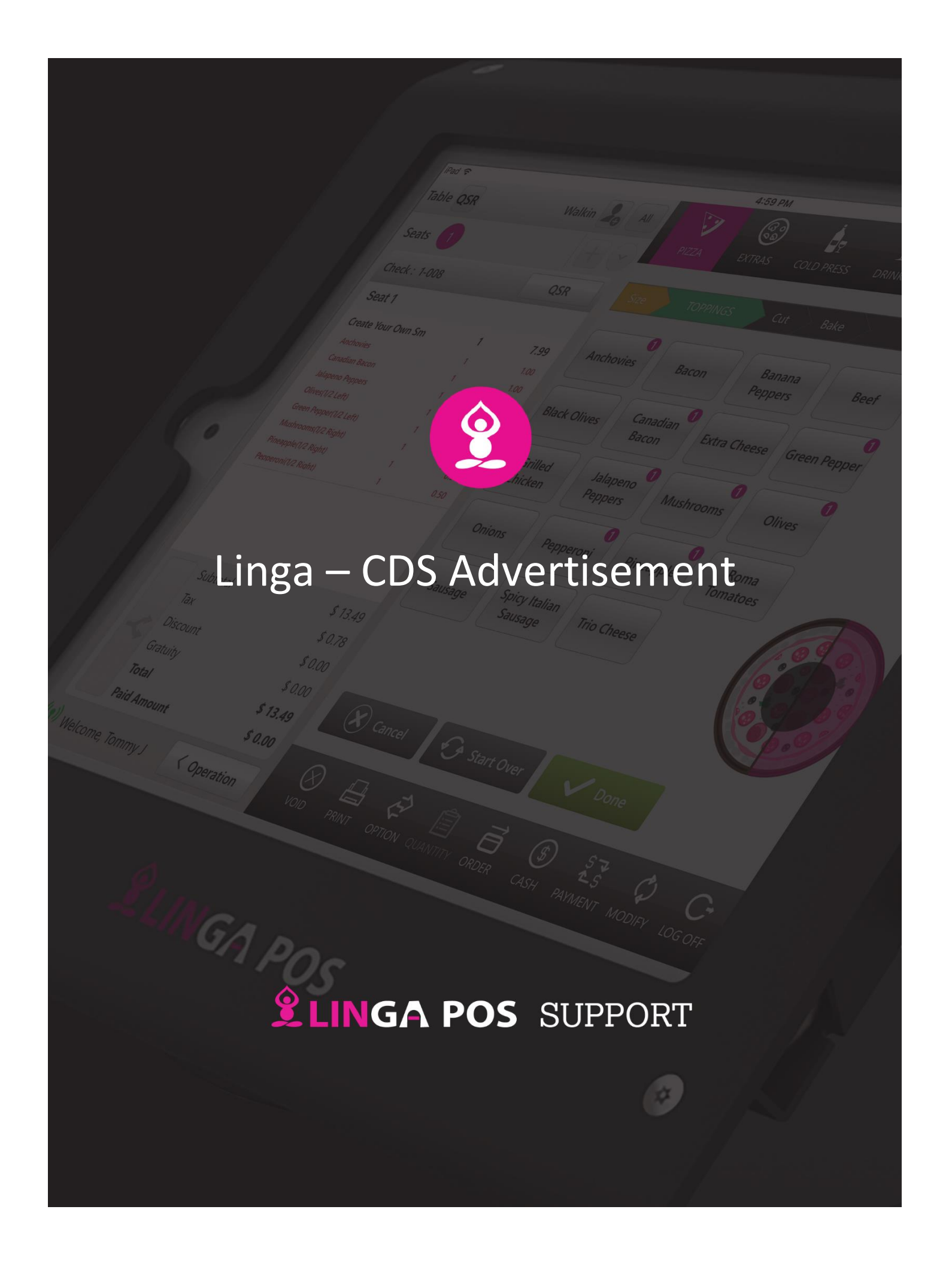

## **LINGA POS**

How to add Advertisements for Linga CDS

1. Login to BO, in the Enterprise page -> Go to Advertisement tab.

| LINGA POS            |                     | _                 |          |                |                                            | JPGRADE |
|----------------------|---------------------|-------------------|----------|----------------|--------------------------------------------|---------|
| 🔲 My Enterprise      |                     |                   |          |                |                                            | O Watc  |
| 🖬 My Stores          | 🗐 03-APR-2019 -     | 03-APR-2019 V     | Stores   | ▼ Sathya Sto   | rre's ×                                    | C       |
| Royalty/Franchise    |                     |                   |          | Solver Store   | Shop × Suresh Store ×   • × Dollar Store × |         |
| a Account Users      |                     |                   |          | iai.Store 3    | Pound Store X                              |         |
| EnterPrise Reports   | Net sale            | Тах               | Discount | Net Void       | AVG CHECK                                  | +       |
| 1 Menu Configuration | ₹220.00             | ≁ ₹20.00          | ≹€ ₹0.00 |                | ⊗ ₹24.44                                   | t.      |
| â Loyalty            |                     |                   |          |                |                                            |         |
| 8 Web Order          | Customer Count<br>9 | Refunds<br>₹0.00  | cogs     | Labor<br>4.09% | splh<br><b>8</b> ₹0.00                     | (L      |
| සි Customers         |                     |                   |          |                |                                            |         |
| ■ Group              |                     | NET SALES BY HOUR |          |                |                                            |         |
| ☐ ☐ Advertisement    | 12AM                |                   |          |                |                                            |         |

2. In the Advertisement page, click on **"+ Advertisement"** button on the top right corner of the page.

| LINGA POS            | E Advertisement Sathya 🕯 UPGRADE sathya 🕯 |          |           |  |  |
|----------------------|-------------------------------------------|----------|-----------|--|--|
| 🔲 My Enterprise      |                                           |          |           |  |  |
| 🗟 My Stores          | Advertisement                             |          |           |  |  |
| Royalty/Franchise    | Activ                                     |          | Search    |  |  |
| & Account Users      | Image                                     | Name ‡   | Controls  |  |  |
| EnterPrise Reports   |                                           | cardp    | ere to Ch |  |  |
| 1 Menu Configuration |                                           | testNice | Cick +    |  |  |
| 🖹 Loyalty            |                                           | lund     |           |  |  |
| 8 Web Order          |                                           | Img1     |           |  |  |
| 8 Customers          | •                                         | Add      |           |  |  |
| ≡ Group              | 5 10 15 20                                |          |           |  |  |
| 🖵 Advertisement      |                                           |          |           |  |  |

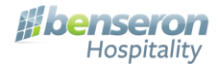

## LINGA POS

3. After clicking the add advertisement, new Advertisement page opens.

| Advertisement               |                           |         |                                                                 |  |  |  |
|-----------------------------|---------------------------|---------|-----------------------------------------------------------------|--|--|--|
| Name *                      |                           | Image * |                                                                 |  |  |  |
| Applicable Time<br>Period * | Always                    |         |                                                                 |  |  |  |
| Level                       | Stores •                  |         |                                                                 |  |  |  |
| Stores *                    | New Store X Multi store X |         | * <i>For best resolution use 1252 x 1536 px</i><br>Select Image |  |  |  |
| Close Save                  |                           |         |                                                                 |  |  |  |

- 4. Provide the **Name** for the advertisement, **Applicable Time Period**, **Level** and **Store names/Group names** based on the settings.
- 5. Click on Select Image to upload the image. (For best resolution use 1252 \* 1536 px)
- 6. After uploading the image, Click on **Save** button to add the image.
- 7. Once the image is added, the user can edit/delete the images in the advertisement tab.
- 8. Now, go to Linga POS application and do "Sync with BO".
- 9. Once the sync is done, the Advertisements added will be reflected in the Linga CDS application.